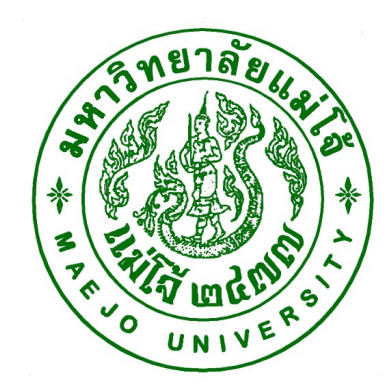

# คู่มือปฏิบัติงาน เรื่อง การตรวจสอบนักศึกษาที่มีผลคะแนนต่ำกว่าเกณฑ์

โดย นางหทัยชนก ผิวผ่อง นักวิชาการศึกษา

สังกัดฝ่ายทะเบียนและบริการการศึกษา สำนักบริหารและพัฒนาวิชาการ คู่มือปฏิบัติงาน หมายถึง เอกสารที่หน่วยงานสร้างขึ้นมาเพื่อเป็นแนวทางในการปฏิบัติงาน ของบุคลากรในองค์กร นอกจากนี้ยังสามารถปรับปรุงให้เข้ากับระเบียบ วิธี และเทคโนโลยีใน อนาคตได้ ดังนั้น เพื่อให้ผู้ปฏิบัติงานและบุคลากรทำงานเป็นระบบและมาตรฐานเดียวกัน โดย ทราบลำดับขั้นตอนที่ชัดเจน จึงได้จัดทำคู่มือการพิมพ์ใบปริญญาบัตรเพื่อเสนอลงนาม ขึ้น

นอกจากนี้ การทำคู่มือปฏิบัติงานยังจะช่วยให้ผู้ปฏิบัติงานสามารถทำงานทดแทนกันได้ และยังเป็นประโยชน์ต่อการเผยแพร่ให้ผู้ใช้บริการทราบขั้นตอนการปฏิบัติงาน จนกระทั่งสามารถ เลือกใช้บริการได้อย่างสะดวกและชัดเจน

> หทัยชนก ผิวผ่อง ผู้จัดทำ 13 มกราคม 2563

## สารบัญ

| เนื้อหา                                         | หน้า |
|-------------------------------------------------|------|
| วัตถุประสงค์                                    | 1    |
| ขอบเขต                                          | 1    |
| หน้าที่ความรับผิดชอบ                            | 1    |
| วิธีการ                                         | 2    |
| ขั้นตอนการเทียบโอนหน่วยกิตและผลการเรียน         | 3    |
| สำหรับนักศึกษาจากมหาวิทยาลัยแม่โจ้              |      |
| ขั้นตอนการเทียบโอนหน่วยกิตและผลการเรียน         | 6-7  |
| สำหรับนักศึกษาจากสถาบันการศึกษาอื่น             |      |
| ตัวอย่างแบบฟอร์มขอเทียบโอนหน่วยกิตและผลการเรียน | 8    |
| ตัวอย่างใบรายงานผลการศึกษา                      | 9    |
| ตัวอย่างโครงสร้างหลักสูตร                       | 10   |
| -<br>ตัวอย่าง การเปิด                           | 11   |

### วัตถุประสงค์

 เพื่อให้ผู้ปฏิบัติงาน และผู้รับบริการ ทราบว่าควรปฏิบัติงานอย่างไร เมื่อใด กับใคร และเข้าใจว่าควรทำอะไรก่อนและหลัง

เพื่อให้ผู้ปฏิบัติงานไม่เกิดความสับสนในการทำงานและลดข้อผิดพลาดจากการทำงานที่ไม่
 เป็นระบบ

 บุคลากรสามารถทำงานทำแทนกันได้ และสามารถเริ่มปฏิบัติงานได้รวดเร็ว เมื่อมีการ โยกย้าย

#### ขอบเขต

การตรวจสอบนักศึกษาที่มีผลคะแนนต่ำกว่าเกณฑ์ เป็นการตรวจสอบเพื่อบันทึกการพ้น สภาพการเป็นนักศึกษา จะดำเนินการระหว่างวันที่ 1–15 ของแต่ละเดือน โดยการดำเนินการนั้น มี การใช้ระบบ http://www.education.mju.ac.th/reg/retireList.aspx? ในการนำรายชื่อผู้ที่มีเกณฑ์ที่มี ผลคะแนนต่ำกว่าเกณฑ์ คือ ต่ำกว่า 1.50 สำหรับนักศึกษาลงทะเบียนมาแล้ว 2 ภาคการศึกษา และต่ำกว่า 1.75 สำหรับนักศึกษาที่ลงทะเบียนเรียนมาแล้ว 3 ภาคการศึกษาขึ้นไป และตรวจสอบ ประวัติที่ระบบฐานข้อมูลหลัก เมนู "ตรวจสอบประวัตินักศึกษา" เมื่อตรวจสอบเรียบร้อยแล้ว ทำ การบันทึกการพ้นสภาพการเป็นนักศึกษาในระบบฐานข้อมูลหลัก เมนู "บันทึกสถานะนักศึกษาราย ภาค" จากนั้น ทำบันทึกข้อความจากผู้อำนวยการสำนักบริหารและพัฒนาวิชาการถึงรอง อธิการบดี และจัดทำประกาศมหาวิทยาลัย เรื่อง การพ้นสภาพการเป็นนักศึกษา เพื่อให้รอง อธิการบดีลงนาม แล้วทำบันทึกข้อความแจ้งคณะที่นักศึกษาพ้นสภาพการเป็นนักศึกษาและแจ้ง ผู้ปกครอง ตามลำดับ

## หน้าที่ความรับผิดชอบ

เจ้าหน้าที่ฝ่ายทะเบียนและบริการการศึกษา ตรวจสอบนักศึกษาที่มีผลคะแนนต่ำกว่า เกณฑ์ จากนั้นทำการบันทึกข้อความและจัดทำประกาศมหาวิทยาลัย เพื่อแจ้งคณะและผู้ปกครอง ที่นักศึกษาพ้นสภาพการเป็นนักศึกษา

หัวหน้าฝ่ายทะเบียนและบริการการศึกษา ลงนาม ใบปะหน้าเพื่อเสนอบันทึกข้อความและ ประกาศต่อผู้อำนวยการสำนักบริหารและพัฒนาวิชาการ และรองอธิการบดี

ผู้อำนวยการสำนักบริหารและพัฒนาวิชาการ ลงนาม ในบันทึกข้อความเพื่อนำส่งประกาศ ไปยังรองธิการบดี และลงนามบันทึกข้อความเพื่อแจ้งคณะ

รองอธิการบดี ลงนามในประกาศมหาวิทยาลัย เรื่องการพ้นสภาพการเป็นนักศึกษา

## วิธีการ

- เปิดระบบ http://www.education.mju.ac.th/reg/retireList.aspx? เพื่อน้ำรายชื่อผู้มีผลการ เรียนต่ำกว่าเกณฑ์
- 2. ตรวจสอบนักศึกษาที่มีผลคะแนนต่ำกว่าเกณฑ์
- 3. บันทึกการพ้นสภาพการเป็นนักศึกษาในระบบฐานข้อมูลหลัก
- ทำบันทึกข้อความจากผู้อำนวยการสำนักบริหารและพัฒนาวิชาการถึงรองอธิการบดี และ จัดทำประกาศมหาวิทยาลัย เรื่อง การพ้นสภาพการเป็นนักศึกษา เพื่อให้รองอธิการบดีลง นาม
- 5. ทำบันทึกข้อความแจ้งคณะที่นักศึกษาพ้นสภาพการเป็นนักศึกษา
- 6. แจ้งผู้ปกครองให้ทราบทางจดหมาย

## ขั้นตอน การตรวจสอบนักศึกษาที่มีผลคะแนนต่ำกว่าเกณฑ์

| ลำดับที่ | ผังกระบวนงาน                                    | รายละเอียดงาน                                                                                                    | หมายเหตุ                                                                                            |
|----------|-------------------------------------------------|----------------------------------------------------------------------------------------------------|----------------------------------------------------------------------------------------------------|
|          | Start                                           | เริ่มต้น                                                                                                    |                                                                                                    |
| 1.       | ุ่¥<br>นำข้อมูลนักศึกษาจาก<br>ระบบ เพื่อตรวจสอบ | เจ้าหน้าที่ เปิดระบบ<br>http://www.education.mju.ac.th/reg/retireList.aspx? เพื่อ<br>นำรายชื่อผู้มีผลการเรียนต่ำกว่าเกณฑ์ |                                                                                                    |
| 2.       | ไม่<br>ตรวจสอบ<br>ใช่                           | ตรวจสอบนักศึกษาที่มีผลคะแนนต่ำกว่าเกณฑ์                                                                                   | ให้ตรวจสอบสถานะรายภาคที่เป็นการ<br>ลงทะเบียนเรียน ตรวจสอบรายวิชาที่<br>เรียนซ้ำ และรายวิชาที่รีเกรด |
| 3.       | บันทึกสภานะ<br>การพันสภาพ                       | บันทึกการพ้นสภาพการเป็นนักศึกษาในระบบฐานข้อมูล<br>หลัก                                                                    | ตรวจสอบภาคการศึกษาให้ถูกต้อง<br>ก่อนบันทึก                                                          |
|          | A                                               |                                                                                                    |                                                                                                    |

| ลำดับที่ | ผังกระบวนงาน                                               | รายละเอียดงาน                                                                                                    | หมายเหตุ |
|----------|------------------------------------------------------------|----------------------------------------------------------------------------------------------------|----------|
|          | A                                                          |                                                                                                    |          |
| 4.       | ทำบันทึกข้อความ และ<br>ประกาศการพ้นสภาพ<br>การเป็นนักศึกษา | ทำบันทึกข้อความจากผู้อำนวยการสำนักบริหารและพัฒนา<br>วิชาการถึงรองอธิการบดี และจัดทำประกาศมหาวิทยาลัย<br>เรื่อง การพ้นสภาพการเป็นนักศึกษา เพื่อให้รองอธิการบดี<br>ลงนาม |          |
| 5.       | ทำบันทึกข้อความ และ<br>ประกาศการพ้นสภาพ<br>การเป็นนักศึกษา | ทำบันทึกข้อความแจ้งคณะที่นักศึกษาพ้นสภาพการเป็น<br>นักศึกษา                                                                                                    |          |
| 6.       | แจ้งผู้ปกครอง                                              | แจ้งผู้ปกครองให้ทราบทางจดหมาย                                                                                                    |          |
|          | Stop                                                       |                                                                                                    |          |

## การตรวจสอบรายชื่อนักศึกษาที่มีผลคะแนนต่ำกว่าเกณฑ์ 1.50 และ 1.75 คลิกที่

http://www.education.mju.ac.th/reg/retireList.aspx?fbclid=lwAR3WGNc-

brmYLCsBCL5VQyeshrN\_i9hq6ruoDa1\_LgYihvtX-RdvcTsdFfA

1. เลือกกลุ่มข้อมูล เงื่อนไขและปีที่เข้าศึกษา จากนั้นคลิกแสดงข้อมูล

| Information Tec                             | <mark>ศลักษ์รับเท้าคน้ำที่</mark><br>chnology For Officer |                                    |
|---------------------------------------------|-----------------------------------------------------------|------------------------------------|
| ข้อมูลสถิติด้านต่าง ๆ กายในสำนัก            | าบริหารและพัฒนาวิชาการ                                    |                                    |
| <b>ม้</b><br>รายชื่อนักศึกษาที่เกรด         | ดเฉลี่ยรวมเสี่ยงพันสภาพ                                   |                                    |
| กลุ่มข้อมูล                                 | 1.50 \( \)                                                |                                    |
| ปีที่เข้าศึกษา                              | > > 2563 >                                                |                                    |
|                                             |                                                           |                                    |
| <b>แสดงข้อมู</b> ล<br>สถิติจำนวนนักศึกษาลงห | าะเบียนในรายวิชาที่สังกัดคณะ                              | รายวิชาที่นักศึกษาลงทะเบียน + เกรด |

## แสดงรายชื่อนักศึกษาที่มีผลคะแนนต่ำกว่าเกณฑ์

| ē €          | 🔘 Đu         | ดีต้อนรับผู้ใจ                   | ม้าน                    | E Fire        | wall Authent   | ication Keej   |         | ] e-Registrati | ion    |          | <b>(</b> ) (1 | 1) Facebo | ook      |          |          | เกิดีจ่านว | แน้กศึกษ | เป้จจุบัน 🔅 | × + | ~ |    |   |     | - | ٥ | × |
|--------------|--------------|----------------------------------|-------------------------|---------------|----------------|----------------|---------|----------------|--------|----------|---------------|-----------|----------|----------|----------|------------|----------|-------------|-----|---|----|---|-----|---|---|---|
| $\leftarrow$ | ⇒ O          | ώ                                | () www.ed               | ducation.mju  | u.ac.th/reg/re | etireList.asp: | x?fbcli | id=IwAR3WG     | Nc-brm | 1YLCsBCL | 5VQyeshr      | N_i9hq6r  | ruoDa1_  | LgYihvtX | -RdvcTsc | JFfA       |          |             |     |   | ۶¢ | * | zţ≡ | h | È |   |
| C            |              | <mark>เสารสนเ</mark><br>nation T | nnannsur<br>echnology F | For Officer   |                | N.             |         |                |        |          |               |           |          |          |          |            |          |             |     |   |    |   |     |   |   | Î |
| ข้อมูลส      | ถิติต้านต่าง | ๆ กายในส่า                       | นักบริหารและพัด         | ฒนาวิชาการ    |                |                |         |                |        |          |               |           |          |          |          |            |          |             |     |   |    |   |     |   |   |   |
| ,lì          | รายชื่อนัก   | าศึกษาที่เก                      | รดเฉลี่ยรวมเสี่         | สี่ยงพันสภาพ  |                |                |         |                |        |          |               |           |          |          |          |            |          |             |     |   |    |   |     |   |   |   |
|              |              | กลุ่มข้อมู                       | 8 1.50 ∨                |               |                |                |         |                |        |          |               |           |          |          |          |            |          |             |     |   |    |   |     |   |   |   |
|              | 1            | ที่เข้าศึกษ                      | n = ∨ 256               | 62 V          |                |                |         |                |        |          |               |           |          |          |          |            |          |             |     |   |    |   |     |   |   |   |
|              |              |                                  |                         |               |                |                |         |                |        |          |               |           |          |          |          |            |          |             |     |   |    |   |     |   |   |   |
|              |              |                                  |                         |               |                |                |         |                |        |          |               |           |          |          |          |            |          |             |     |   |    |   |     |   |   |   |
|              | แส           | ดงข้อมูล                         |                         |               |                |                |         |                |        |          |               |           |          |          |          |            |          |             |     |   |    |   |     |   |   |   |
| สถิเ         | ไจ้านวนน้    | ักศึกษาล                         | ม <b>ทะเบียนในร</b> ะ   | กยวิชาที่สังเ | กัดคณะ —       |                |         |                |        | รายวิชา  | าที่นักศึก    | ษาลงทะ    | ะเบียน + | เกรด     |          |            |          |             |     |   |    |   |     |   |   |   |
| เลีย         | าก STUE      | DENTCOD                          | E PREFIXN               | IAME STU      | DENTNAM        | E STUDE        | NTS     | URNAME (       | GPA    |          |               |           |          |          |          |            |          |             |     |   |    |   |     |   |   |   |
|              |              |                                  |                         |               |                | -              |         |                | ÷      |          |               |           |          |          |          |            |          |             |     |   |    |   |     |   |   |   |
|              |              |                                  |                         |               |                |                |         |                |        |          |               |           |          |          |          |            |          |             |     |   |    |   |     |   |   |   |
|              |              |                                  |                         |               |                |                |         |                |        |          |               |           |          |          |          |            |          |             |     |   |    |   |     |   |   |   |
|              |              |                                  |                         |               |                |                |         |                |        |          |               |           |          |          |          |            |          |             |     |   |    |   |     |   |   |   |
|              |              |                                  |                         |               |                |                |         |                |        |          |               |           |          |          |          |            |          |             |     |   |    |   |     |   |   |   |
|              |              |                                  |                         |               |                |                |         |                |        |          |               |           |          |          |          |            |          |             |     |   |    |   |     |   |   |   |
|              |              |                                  |                         |               |                |                |         |                |        |          |               |           |          |          |          |            |          |             |     |   |    |   |     |   |   |   |
|              |              |                                  |                         |               |                |                |         |                |        |          |               |           |          |          |          |            |          |             |     |   |    |   |     |   |   |   |
|              |              |                                  |                         |               |                |                |         |                |        |          |               |           |          |          |          |            |          |             |     |   |    |   |     |   |   |   |
|              |              |                                  |                         |               |                |                |         |                |        |          |               |           |          |          |          |            |          |             |     |   |    |   |     |   |   |   |

2. ตรวจสอบนักศึกษาที่มีผลคะแนนต่ำกว่าเกณฑ์

เข้าระบบฐานข้อมูลหลัก จากนั้นเลือกเมนู 7: ตรวจสอบประวัตินักศึกษา

| ระบบฐานข้อมูลหลัก               |                                               |                   |
|---------------------------------|-----------------------------------------------|-------------------|
| REG<br>ระบบบริการการศึกษา       | REG:F10-10-08<br>prgSTUDENTALLINFO            | ระบบฐานข้อมูลหลัก |
| ระเบียนนักศึกษา                 | ข้อมูลนักศึกษา                                |                   |
| ระบบโอนย้ายสาขา                 | 1 : บันทึกระเบียนนักศึกษา                     |                   |
| รายงานนักศึกษา                  | 2 : บันทึกระเบียนนักศึกษา เพิ่มเติม           |                   |
| รายงานนักศึกษา-2                | 3 : บันทึกประวัตินักศึกษา                     |                   |
| ระเบียบวิชาการ                  | 4 : บันทึกถ่ายภาพ                             |                   |
| ระเบียนอาจารย์ เจ้าหม้าเชื่     | 5 : บันทึกกลุ่มนักศึกษา                       |                   |
| ระเบยนอาจารยาเจาหนาท            | 6 : สอบถามระเบียนนักศึกษา                     |                   |
| ระเบยนกจกรรม                    | 7 : ตรวจสอบประวัตินักศึกษา                    |                   |
| ตรวจสอบคุณวุฒิ - รายงานระบบ     | สถานภาพ                                       |                   |
| ระบบจัดการนักศึกษาใหม่          | 8 : บันทึกสถานะนักศึกษารายภาค                 |                   |
| ระบบงานอื่น ๆ                   | 9: ปรีบสถานะนึกศกษาเป็นชุด                    |                   |
|                                 | 10 : ปรบขอมูลนกศกษาเปนชุด                     |                   |
|                                 | ขอมูลทบรกษา                                   |                   |
|                                 | 11 : บนทกอาจารยทบรกษาบจจุบน<br>สื่อน ส        |                   |
|                                 | <u>ยน</u> า<br>12 เตรรณร้อยอ                  |                   |
|                                 | 12 : ตารางขอมูล                               |                   |
| ✓ PREVIEW REPORT                | 13 . บระกาศรายบอ<br>14 : จริงเจืออึงผู้เรียงเ |                   |
| VisionNet Version :2.0 Update 2 | 15 : สร้างจอหมายเวียน                         |                   |
| USER: HATAI                     | 16 : ดัดลอกที่อยุ่งักศึกษา                    |                   |
| SINCE: 11/11/63 09:25           |                                               |                   |
| PASSWORD                        |                                               |                   |
| BREAK                           |                                               |                   |
| LOGOUT                          |                                               | Enter number      |
|                                 |                                               |                   |

## กรอกรหัสนักศึกษา

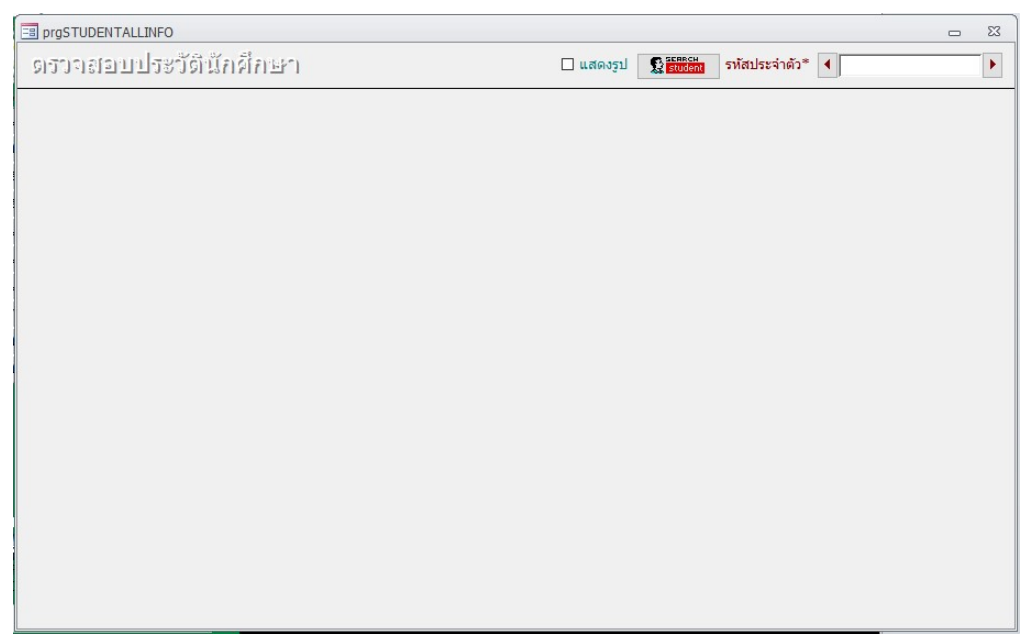

ถ้าผลคะแนนไม่ครบทุกรายวิชา ผลคะแนนเป็น I และผลคะแนนว่าง ไม่สามารถพ้นสภาพ การเป็นนักศึกษาได้

| 🔳 prgSTU                                           | DENTALLINFO                                          |                                                                                                    |                                                                                                    |                                                                                                    | -      | 23 |
|----------------------------------------------------|------------------------------------------------------|----------------------------------------------------------------------------------------------------|----------------------------------------------------------------------------------------------------|----------------------------------------------------------------------------------------------------|--------|----|
| ดเราจ                                              | สอบประวัตินี                                         | រិត)គឺតែ <u>មេ</u> ា                                                                                                    | 🗆 แสดงรูป 🕵 🚮                                                                                                    | เคน รหัสประจำตัว* ◀                                                                                                    |        |    |
| ชื่อ-สกุล<br>NAME<br>หลักสูตร<br>คณะ<br>วิธรับเข้า |                                                      |                                                                                                    |                                                                                                    |                                                                                                    |        |    |
| สถานภาพ<br>ACAD<br>2563/1<br>2562/2<br>2562/1      | ราชภาค<br>STATU GPAX CSX<br>10 1.09 36<br>10 1.25 18 | ผลลงทะเบียน ตารางเรียน ตารางสอบ หนี้สัน<br>COURSE<br>ตาง021:สังคมศาสตร์ในชีวิตประจำวัน<br>ศาง01:สุขมาทเหลือการดำรงชีวิต<br>นศ151:การถ่ายภาพ<br>นศ141:การโฆษณาและประชาสัมพันธ์<br>นศ2114:ดิลปะสือสร้างสรรค์เพื่อการลือสาร | S         G         C           4         F         3           1         I         3           2         D         3           2         D         3           2         C         +           3         2         C + 3           2         F         3 | หน่วยกิดลงแล้ว <u>36</u><br>หน่วยกิดคะแนน <u>33</u><br>หน่วยกิดได้รับ 24<br>จำนวนตะแนน <u>36</u><br>GPA: <u>1.09</u><br>อาจารย์ที่มีรึกษา<br>ที่ | -<br>1 |    |
| <u>2</u> ที่อยู่T                                  | ranscript + ข้อมูลเบื้อ                              | Summary: ลงทะเบียน <u>18</u> ผาน <u>9</u> GPA<br>วดัน <u>3</u> ที่อยู่ผู้ปกครอง <u>4</u> ที่อยู่ที่ติดต่อได้สะดวก <u>5</u> ที่อย                                                                                         | 0.9                                                                                                    | าษาแล้ว )                                                                                                    |        |    |

- 3. บันทึกการพ้นสภาพการเป็นนักศึกษาในระบบฐานข้อมูลหลัก
- ทำบันทึกข้อความจากผู้อำนวยการสำนักบริหารและพัฒนาวิชาการถึงรองอธิการบดี และ จัดทำประกาศมหาวิทยาลัย เรื่อง การพ้นสภาพการเป็นนักศึกษา เพื่อให้รองอธิการบดีลง
- 5. ทำบันทึกข้อความแจ้งคณะที่นักศึกษาพ้นสภาพการเป็นนักศึกษา
- แจ้งผู้ปกครองให้ทราบทางจดหมาย

## ตัวอย่างบันทึกข้อความเสนอลงนามในประกาศ

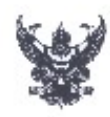

## บันทึกข้อความ

ส่วนงาน สำนักบริหารและพัฒนาวิชาการ ฝ่ายทะเบียนและบริการการศึกษา โทร. ๓๔๕๙ ที่ อว ๖๙.๒๐.๓/๒๓/๔ วันที่ ๑๓ สิงหาคม ๒๕๖๓ เรื่อง นักศึกษาพันสภาพการเป็นนักศึกษา

เรียน รักษาการแทนรองอธิการบดี (รองศาสตราจารย์ ดร.ญาณิน โอภาสพัฒนกิจ)

ด้วยฝ่ายทะเบียนและบริการการทึกษา ได้ดำเนินการติดต่าระดับคะแนนเฉลี่ยสะสม ผลการเรียนของนักทึกษา ประจำภาคปลาย ปีการทึกษา ๒๕๖๒ ปรากฏว่า มีนักทึกษาต้องพัน สภาพ การเป็นนักทึกษา ตามข้อบังคับมหาวิทยาลัยแม่ใจ้ ว่าด้วยการทึกษาขั้นปริญญาตรี พ.ศ. ๒๕๖๒ ข้อ ๑๖(๑๑)(ข) ความว่า ''*เมื่อเรียนมาแล้วสามภาคการทึกษาปกติขึ้นไป ได้รับ* แต้มระดับคะแนนเฉลี่ยสะสมนัธยกว่า ๑.๓⁄๕'' ดังมีรายชื่อดังต่อไปนี้

#### คณะเทคโนโลยีการประมงและทรัพยากรทางน้ำ

| สาขาวข้านวดกรรมการจุดการธุรกจุประมง         |                    |
|---------------------------------------------|--------------------|
| <ol> <li>นางสาวสุภัสสรา บัวลม</li> </ol>    | ଇସ୍ଥାସ୍ ୦୦୦୦୦ ଅନ୍ୟ |
| คณะพัฒนาการท่องเที่ยว                       |                    |
| สาขาวิชาพัฒนาการท่องเที่ย <u>ว</u>          |                    |
| <ol> <li>นางสาวณัฐณิชา มีเงิน</li> </ol>    | วทั้ส ๖๑๐๙๑๐๑๓๒๒   |
| วิทยาลัยบริหารศาสตร์                        |                    |
| สาขาวิชารัฐประศาสนศาสตร์                    |                    |
| <ol> <li>นางสาวธนาภรณ์ ศรีสุนนท์</li> </ol> | วที่สี ๖๑๐๕๑๐๕๓๓๐  |
|                                             |                    |

จึงเรียนมา เพื่อโปรคพิจารณา และหากเห็นชอบโปรคลงนาม ในประกาศ มหาวิทยาลัยตามเอกสารแนบท้าย เพื่อประกาศให้นักศึกษาพันสภาพการเป็นนักศึกษาต่อไป

> (ผู้ช่วยศาสตราจารย์ คร.ภูสิต ปุกมณี) ผู้อำนวยการสำนักบริหารและพัฒนาวิชาการ

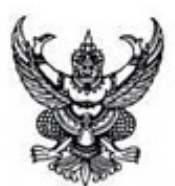

ประกาศมหาวิทยาลัยแม่ใจ้ เรื่อง ให้นักศึกษาพันสภาพการเป็นนักศึกษา

ตามที่มหาวิทยาลัยแม่โจ้ได้ดำเนินการตรวจสอบผลการลงทะเบียนเรียนของ นักศึกษา ประจำภาคปลาย ปีการศึกษา ๒๕๖๒ ปรากฏว่ามีนักศึกษาพันสภาพการเป็นนักศึกษา จำนวน ๓ ราย เนื่องจากได้รับแต้มระดับคะแนนเฉลี่ยสะสมน้อยกว่า ๑.๓/๕ ตามข้อ ๑๖(๑๑)(ข) แห่งข้อบังคับมหาวิทยาลัยแม่โจ้ ว่าด้วยการศึกษาขั้นปริญญาตรี พ.ศ. ๒๕๖๒

ฉะนั้น อาศัยอำนาจตามความในข้อ ๑๖(๑๑)(ข) แห่งข้อบังคับมหาวิทยาลัยแม่โจ้ ว่าด้วยการศึกษาขั้นปริญญาตรี พ.ศ. ๒๕๖๒ จึงให้นักศึกษาระดับปริญญาตรี จำนวน ๓ ราย พันสภาพการเป็นนักศึกษาของมหาวิทยาลัยแม่โจ้ ตั้งแต่วันที่ ๑๓ สิงหาคม ๒๕๖๓ เป็นต้นไป ตามรายชื่อดังนี้

#### คณะเทคโนโลยีการประมงและทรัพยากรทางน้ำ

| สาขาวิชานวัตกรรมการจัดการธุรกิจประมง        |                     |
|---------------------------------------------|---------------------|
| <ol> <li>ฉ. นางสาวสุภัสสรา บัวลม</li> </ol> | ଅନ୍ୟ ଅବତ୍ତ୍ତ ନ୍ୟୁ   |
| คณะพัฒนาการท่องเที่ยว                       |                     |
| สาขาริชาพัฒนาการท่องเที่ยว                  |                     |
| <ol> <li>มางสาวณัฐณิชา มีเงิน</li> </ol>    | ଆଧୁଷ ୨୦୦୦୦୦୦ ଅନୁଷ୍ଠ |
| วิทยาลับบริหารศาสตร์                        |                     |
| สาขาริชารัฐประศาสนศาสตร์                    |                     |
| <ol> <li>นางสาวชนาภรณ์ ศรีสุนนท์</li> </ol> | วที่สี ๖๑๐๕๑๐๕๓๓๐   |

ประกาศ ณ วันที่ สิงหาคม พ.ศ. ๒๙๖๓

(รองศาสตราจารย์ ตร.ญาณิม โอภาสพัฒนกิจ) รักษาการแทนรองอธิการบดี ปฏิบัติการแทน อธิการบดีมหาวิทยาลัยแม่โจ้

## ตัวอย่างบันทึกข้อความแจ้งคณะ

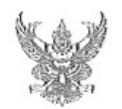

## บันทึกข้อความ

ส่วนงาน สำนักบริหารและพัฒนาวิชาการ ฝ่ายทะเบียนและบริการการศึกษา โทร. ๓๔๕๙ ที่ อว ๖๙.๒๐.๓/๒๙๔ วันที่ ๒๙ สิงหาคม ๒๕๖๓ เรื่อง ขอส่งประกาศมหาวิทยาลัยแม่โจ้

เรียน คณบดีคณะเทคโนโลยีการประมงและทรัพยากรทางน้ำ

ด้วยสำนักบริหารและพัฒนาวิชาการ ได้ดำเนินการตรวจสอบผลการลงทะเบียนเรียน ของนักศึกษา ประจำภาคปลาย ปีการศึกษา ๒๕๖๒ ปรากฏว่า มีนักศึกษาต้องพ้นสภาพการเป็น นักศึกษา จำนวน ๑ ราย เนื่องจากได้รับแต้มระดับคะแนนเฉลี่ยสะสมน้อยกว่า ๑.๙๕ ตามข้อบังศับ มหาวิทยาลัยแม่โจ้ ว่าด้วยการศึกษาขั้นปริญญาตรี พ.ศ.๒๕๖๒ ช้อ ๑๖(๑๑)(ข) ความว่า "*เมื่อเรียน* มาแล้วสามภาคการศึกษาปกติขึ้นไป ได้รับแต้มระดับคะแนนเฉลี่ยสะสมน้อยกว่า ๑.๙๕"

สำนักบริหารและพัฒนาวิชาการ จึงขอจัดส่งประกาศมหาวิทยาลัยแม่โจ้ เรื่องให้นักศึกษาพ้นสภาพจากการเป็นนักศึกษา ประกาศ ณ วันที่ ๑๙ สิงหาคม พ.ศ. ๒๕๖๓ จำนวน ๑ ฉบับ เพื่อให้ทางคณะได้คำเนินการในส่วนที่เกี่ยวข้องต่อไป

จึงเรียนมาเพื่อโปรดทราบ

(ผู้ช่วยศาสตราจารย์ ดร.ภูสิต ปุกมณี) ผู้อำนวยการสำนักบริหารและพัฒนาวิชาการ

#### ตัวอย่างประกาศ

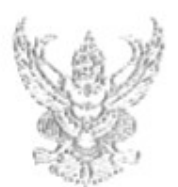

ประกาศมหาวิทยาลัยแม่ใจ้ เรื่อง ให้นักศึกษาพันสภาพการเป็นมักศึกษา

ตามที่มหาวิทยาลัยแม่ใจ้ได้ดำเนินการตรวจสอบผลการลงทะเบียนเรียนของ มักศึกษา ประจำภาตปลาย บีการศึกษา ๒๔๖๒ ปรากฏว่ามีนักศึกษาพันสภาพการเป็นมักศึกษา จำนวน ๓ ราย เนื่องจากได้รับแต้มระดับคะแนนเฉลี่ยสะสมน้อยกว่า ๑.๗๕ ตามข้อ ๑๖(๑๑)(ย) แห่งข้อบังคับมหาวิทยาลัยแม่ใจ้ ว่าด้วยการศึกษาขั้นปริญญาตรี พ.ศ. ๒๕๖๒

ฉะนั้น อาศัยอำนาจตามความในข้อ ๑๖(๑๑)(ข) แห่งข้อบังคับมหาวิทยาลัยแม่โจ้ ว่าด้วยการศึกษาขั้นปวิญญาครี พ.ศ. ๒๕๖๒ จึงให้นักศึกษาระดับปริญญาตรี จำนวน ๓ ราย พันสภาพการเป็นนักศึกษาของมหาวิทยาลัยแม่โจ้ ตั้งแต่วันที่ ๑๓ สิงหาคม ๒๕๖๓ เป็นต้นไป ตามรายชื่อดังนี้

คณะเทคโนโลยึการประมงและทรัพยากรทางน้ำ
 สาราวิชาบรัตกรรมการจัดการธุรกิจประมง
 ๑. นางสาวสุมัสสรา บัวลม
 รหัส ๖๑๑๐๑๐๖๓๖๑
 คณะพัฒนาการท่องเที่ยว
 ๑. นางสาวณัฐณิชา มีเงิน
 รหัส ๖๑๐๙๑๐๑๓๒๒
 วิทยาลัยบริหารศาสตร์
 ลาชาวิชารัฐประศาสนศาสตร์
 ๑. นางสาวชนาภรณ์ ศรีสุนทร์

ประกาศ ณ วันที่ 3ณ์ สิงหาคม พ.ศ. ๒๔๖๓

(รองศาสตราจารย์ คร.ญาณิน โอภาสพัฒนกิจ) รักษาการแทนรองอธิการบดี ปฏิบัติการแทน อธิการบดีมหาวิทยาลัยแม่ใจ้

### ตัวอย่างแจ้งผู้ปกครอง

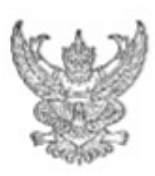

\$ DO DOCTOR IMERIN

มหาวิทยาลัยแม่ใจ้ '๖๓ หมู่ ๔ ตำบลหมองหาร อำเภอสันทราย จังหวัดเชียงใหม่ ๕๐lo๙๐

พล สิงหาคม เอส อด

เรื่อง แจ้งประกาศมหาวิทยาลัยแม่ใจ้ให้นักศึกษาพันสภาพจากการเป็นนักศึกษา

เรียน ผู้ปกครองนายวัชรพล ควงชื่น

| สิ่งที่แนบมาด้วย | <ol> <li>เบรายงานผลการศึกษา</li> </ol> | จำนวน | 9 | สมับ |
|------------------|----------------------------------------|-------|---|------|
|                  | ษ. สำเนาประกาศมหาวิทยาลัยแม่ใจ้        | จำนวน | ٩ | ຈນັນ |

ด้วยสำนักบริหารและพัฒนาวิชาการ มหาวิทยาลัยแม่ใจ้ ได้ดำเนินการตรวจสอบ ผลการลงทะเบียนเรียนของนักศึกษา ประจำภาศปลาย ปิการศึกษา ๒๕๖๒ ปราญว่ามีนักศึกษาที่มี ผลดะแนนเฉลี่ยสะสมน้อยกว่า ๑.๕๐ จึงทำให้นักศึกษาดังกล่าวถูกประกาศห้นสภาหการเป็น นักศึกษา ตามข้อบังดับมหาวิทยาลัยแม่ใจ้ ว่าด้วยการศึกษาขั้นปริญญาตรี พ.ศ.๒๕๖๒ ชั้อ ๑๖(๑๑) (ก) ดาวมว่า "*เมื่อเรียนมาแล้วครบสองภาคการศึกษาปกติ ได้รับแต้มระดับคะแนนเฉลี่ยน้อยกว่า* ๑.๕๐" ตามประกาศมหาวิทยาลัยแม่ใจ้ เรื่องให้นักศึกษาห้นสภาพจากการเป็นนักศึกษา ประกาศ ณ วันที่ ๑๙ สิงหาคม พ.ศ. ๒๕๖๑

จึงเรียนมาเพื่อโปรตทราบ

ขอแสดงความนับถือ

(รองศาสตราจารย์ ตร.ญาเมิน โอภาสพัฒนกิจ) รักษาการแทนรองอธิการบที ปฏิบัติการแทน อธิการบดีมหาวิทยาลัยแม่ใจ้

สำนักบริหารและพัฒนาวิชาการ ฝ่ายทะเบียนและบริการการศึกษา โทรศัพท์ o ๕๓๔๓ ๓๔๕๙

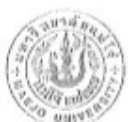

### มหาวิทยาลัยแม่โจ้ MAEJO UNIVERSITY

63 หยู่ 4 ต.ทนอาการ อ.สัมพราย จ.เชียงใหม่ 50290 โพร(053)873459

ใบรายงานผลการศึกษา

ชื่อ: นายวัชรพล ดวงชื่น วัน เดือน ปี เกิต: 27 กรกฎาคม 2543 เข้าฟักษา: 18 มิถุนายน 2562 รพัส: 6214101357 สาขาวิชา: นิเทศศาสตร์บูรณาการ สถาบันเติม: โรงเรียนการาวิทยาลัย,

| 2/2562 | นศ113<br>ศพ014<br>มศ112<br>มศ121<br>มศ111<br>ศพ141<br>มศ141<br>มศ141<br>มศ141<br>มศ151<br>วพ102<br>มศ261<br>มศ114 | ครรพัฒนาดวรมศิลษยิ่งบุรสะการ<br>การสืบศนสารยิเทศเพื่อการศึกษา<br>การสื่อสารบวดขณเบื้องสน<br>คอมพิเตอร์กราศิกส์เทื่องสน<br>คอมพิเตอร์กราศิกส์เทื่องสน<br>ภาษาล้อกฤษที่นฐาน 1<br>การโรยขณาสะคะประยาสัมพิแต่<br>การท้อมการิทยาศาสตร์ลอยเทคในโลยี<br>การรู้เท่าทันสื่อ<br>ศิลปะสื่อสร้างสรรค์เรื่อการสื่อสาร<br>*** สิ้นสุกรายศาร*** | 30+<br>3F<br>30<br>3C<br>30<br>3F<br>30<br>30+<br>3F<br>3C<br>3F | 1        |                                  |
|--------|----------------------------------------------------------------------------------------------------|----------------------------------------------------------------------------------------------------|------------------------------------------------------------------|----------|----------------------------------|
|        | /                                                                                                    |                                                                                                    |                                                                  | 1        |                                  |
|        |                                                                                                    |                                                                                                    |                                                                  |          |                                  |
|        | 200                                                                                                    | น ณ วันที่ 27 สิงหาคม 2563                                                                                                    |                                                                  | - Feiter | 21 หล่วยกิด คระบบเอลียสะสม =0.90 |

 ปกติการของสมาริกับสาหาร 151 พระบาท พระประกอบของสมาร์การของสมาร์การบาท I=421ธัตรภูมิ W=apphysicsในสาหาร 3. ระกับสนรระ A=64กระ B==62×n 8=6 C+=สนรร้างสี C=นำรกสาม 0==ส่วยร้างส่งระ D=42± F=an I=421ธัตรภูมิ W=apphysicsในสาหาร S=48x60x61x61x82 U=na1ix80x61x82 V=axvec60x61x82 Testistaouxandica=vbase1bioxi2daaax 80 OP=apthysics1odix2burs2fmen \*มาสรรณการส่วน Information Communication and Technology ผ่านกระชริสตร 20 หนังสันกรรร 5 (สนใหม้คอยไตร์สตรในสีหารไม่ \*มาสรรณการส่วน Information Communication and Technology ผ่านกระชริสตร 20 หนังสันกรรร 5 (สนใหม้คอยไตร์สตรในสีหารไม่ 53 เป็นสนใน)

กรวจสอบโคย

(นางสาวสีรัประกา รัรบะจริญพันส์) หายทยเนียน (ธอติสุขาม (ธอติอง) นักวิชาการศึกษา